Учет части объекта недвижимости и государственная регистрация ограничения права, обременения объекта недвижимости

Сервис «Учет части объекта недвижимости и государственная регистрация ограничения права, обременения объекта недвижимости» предназначен для одновременной постановки на кадастровый учет части объекта недвижимости и регистрации права

Государственный кадастровый учет и государственная регистрация прав осуществляются одновременно в связи с:

1) созданием объекта недвижимости, за исключением случаев, если государственный кадастровый учет осуществляется на разрешения на ввод объекта капитального основании строительства в эксплуатацию, представленного органом государственной власти, органом местного самоуправления уполномоченной организацией, осуществляющей или государственное управление использованием атомной энергии и государственное управление при осуществлении деятельности, связанной с разработкой, изготовлением, утилизацией ядерного оружия и ядерных энергетических назначения, Государственной установок военного корпорацией по космической деятельности «Роскосмос».

2) образованием объекта недвижимости

3) <u>прекращением существования объекта недвижимости</u>, права на который зарегистрированы в Едином государственном реестре недвижимости;

4) <u>образованием или прекращением существования части</u> <u>объекта недвижимости</u>, на которую распространяются ограничения прав и обременения соответствующего объекта недвижимости, подлежащие в соответствии с федеральным законом государственной регистрации. Внимание: на портале Росреестра на 10.07.2018 технологическая реализация заявления об учете части объекта недвижимости и государственная регистрация ограничения права, обременения объекта недвижимости по Челябинской области, не осуществлена. Сервис «Учет части объекта недвижимости и государственная регистрация ограничения права, обременения объекта недвижимости» доступен из Личного кабинета портала Росреестра, раздел «Кадастровый учет с одновременной регистрацией прав» - заявление «Учет части объекта недвижимости и государственная регистрация ограничения права, обременения объекта недвижимости».

| Кадастровый учет                                                                                                    | $\odot$ | это удо | БНО:                                                            |
|----------------------------------------------------------------------------------------------------|---------|---------|-----------------------------------------------------------------|
| Регистрация прав                                                                                                    | $\odot$ |         | Подготовка схемы<br>расположения<br>земельного участка          |
| Кадастровый учет с одновременной регистрацией прав                                                                                                    | $\odot$ | 0       | Проверка статуса<br>запроса (заявления)<br>online<br>Справочная |
| Постановка на государственный кадастровый учет и государственная<br>регистрация возникновения права                                                                         |         | 御       | информация по<br>объектам<br>недвижимости в<br>режиме online    |
| Снятие с государственного кадастрового учета и государственная<br>регистрация прекращения права                                                                             | 公       | 50      | Проверка<br>электронного<br>документа                           |
| Учет части объекта недвижимости и государственная регистрация<br>ограничения права, обременения объекта недвижимости                                                        |         |         | Извещения о продаже<br>доли в праве                             |
| Снятие с государственного кадастрового учета части объекта<br>недвижимости и государственная регистрация прекращения ограничения<br>права, обременения объекта недвижимости | 公       |         | Смотреть все                                                    |

V

### Для того, чтобы подать заявление на портале Росреестра необходимо последовательно заполнить предлагаемые поля форм заявления.

#### Учет части объекта недвижимости и государственная регистрация ограничения права, обременения объекта недвижимости

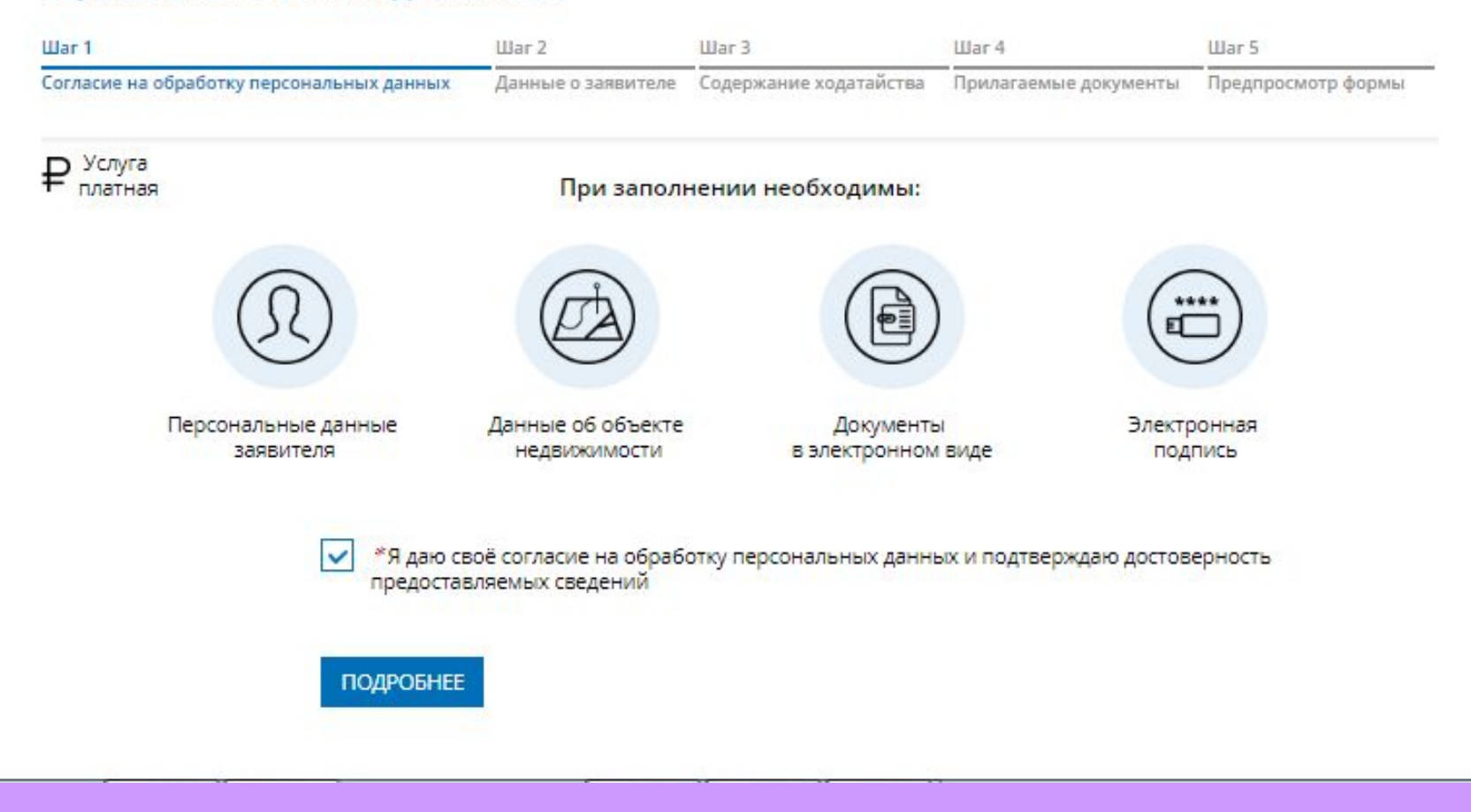

#### <u>Шаг 1</u>

Указываются сведения о заявителе, при необходимости – представителе заявителя, адресе его местоположения, контактные данные заявителя, сведения о льготной категории.

| ar 1                                                                                        |                           | Шаг 2                            | Шаг З                  | Шаг 4                 | War 5              |
|---------------------------------------------------------------------------------------------|---------------------------|----------------------------------|------------------------|-----------------------|--------------------|
| огласие на обработку персональне                                                            | ых данных                 | Данные о заявителе               | Содержание ходатайства | Прилагаемые документы | Предпросмотр формы |
| УКАЖИТЕ, ОТ ЧЬЕГО ИМЕНІ                                                                     | И ПОДАЕТС                 | Я ЗАЯВЛЕНИЕ                      |                        |                       |                    |
| ۲                                                                                           | Правообла,                | датель                           |                        |                       |                    |
| 0                                                                                           | Представит                | гель правообладател              | R                      |                       |                    |
|                                                                                             |                           |                                  |                        |                       |                    |
|                                                                                             |                           |                                  |                        |                       |                    |
| Внимание! Если у объекта н                                                                  | несколько і               | правообладателей                 | і, необходимо указать  | все их данные         |                    |
| Внимание! Если у объекта н                                                                  | н <mark>есколько і</mark> | правообладателей                 | і, необходимо указать  | все их данные         |                    |
| Внимание! Если у объекта н<br>ДАННЫЕ ПРАВООБЛАДАТЕ/                                         | несколько і<br>ЛЯ ОБЪЕКТ  | правообладателей<br>А            | і, необходимо указать  | все их данные         |                    |
| Внимание! Если у объекта н<br>ДАННЫЕ ПРАВООБЛАДАТЕ/                                         | несколько і<br>ЛЯ ОБЪЕКТ  | правообладателей<br>А            | і, необходимо указать  | все их данные         |                    |
| Внимание! Если у объекта н<br>ДАННЫЕ ПРАВООБЛАДАТЕ/<br>*Фамилия                             | несколько і<br>ЛЯ ОБЪЕКТ  | правообладателей<br>А            | і, необходимо указать  | все их данные         |                    |
| Внимание! Если у объекта н<br>ДАННЫЕ ПРАВООБЛАДАТЕ/<br>*Фамилия                             | несколько і<br>ЛЯ ОБЪЕКТ  | правообладателей<br>А            | і, необходимо указать  | все их данные         |                    |
| Внимание! Если у объекта н<br>ДАННЫЕ ПРАВООБЛАДАТЕ/<br>*Фамилия                             | несколько і<br>ЛЯ ОБЪЕКТ. | правообладателей<br>А            | і, необходимо указать  | все их данные         |                    |
| Внимание! Если у объекта н<br>ДАННЫЕ ПРАВООБЛАДАТЕЛ<br>*Фамилия<br>*Имя                     | несколько і               | правообладателей<br>А            | і, необходимо указать  | все их данные         |                    |
| Внимание! Если у объекта н<br>ДАННЫЕ ПРАВООБЛАДАТЕ/<br>*Фамилия<br>*Имя                     | несколько і               | правообладателей<br>А            | і, необходимо указать  | все их данные         |                    |
| Внимание! Если у объекта н<br>ДАННЫЕ ПРАВООБЛАДАТЕ/<br>*Фамилия<br>*Имя<br>Отчество         | несколько п               | правообладателей<br>А            | і, необходимо указать  | все их данные         |                    |
| Внимание! Если у объекта н<br>ДАННЫЕ ПРАВООБЛАДАТЕ/<br>*Фамилия<br>*Имя<br>Отчество<br>Запо | несколько п<br>ЛЯ ОБЪЕКТ. | правообладателей<br>А            | і, необходимо указать  | все их данные         |                    |
| Внимание! Если у объекта н<br>ДАННЫЕ ПРАВООБЛАДАТЕ/<br>*Фамилия<br>Имя<br>Отчество<br>Запс  | несколько п<br>ЛЯ ОБЪЕКТ. | правообладателей<br>А<br>наличии | і, необходимо указать  | все их данные         |                    |

| *Место рождения    | Челябинск                                                                                   |                    |
|--------------------|---------------------------------------------------------------------------------------------|--------------------|
| Гражданство        | РОССИЯ                                                                                      |                    |
| 8CH140C            | Лицо оез гражаанства указывает "лицо оез гражаанства"                                       |                    |
| Спилс              |                                                                                             |                    |
| *Телефон           |                                                                                             |                    |
| *Электронная почта |                                                                                             |                    |
|                    | Я отношусь к льготной категории<br>В соответствии с пп.12, 15, 17, п.1, ст.333.35, гл. 25.3 | Налогового кодекса |
| *Почтовый адрес    | Челябинская обл., г. Челябинск, ул. Пушкина                                                 |                    |
|                    | Изменить адрес Очистить                                                                     |                    |
| *Адрес регистрации | Челябинская обл., г. Челябинск, ул <mark>.</mark> Пушкина                                   |                    |
|                    | Изменить адрес Очистить<br>Подробнее                                                        |                    |
|                    | + Данные правообладателя обт                                                                | ьекта              |

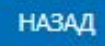

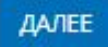

# <u>Шаг 2</u>

1. Определяется вид объекта недвижимости;

2. Указывается кадастровый номер и адрес местонахождения объекта недвижимости;

3. Выбрать из списка вид регистрируемого ограничения (обременения):

П Доверительное управление;

П Рента;

Публичный сервитут;

П Запрет на совершение действий в сфере ГКУ в отношении ОН;

П Частный сервитут;

П Наем жилого помещения;

Безвозмездное пользование (ссуда);

Объект культурного наследия;

ПКонцессия;

 Ограничение оборотоспособности земельных участков, предусмотренное статьей 11 Федерального закона 119-ФЗ;
Залог в качестве меры пресечения;

ПАрест;

ПЗапрещение регистрации;

Ограничения прав на земельный участок, предусмотренные статьями 56, 56.1 Земельного кодекса Российской Федерации;
Решение об изъятии земельного участка, жилого помещения;

ПАренда;

Пипотека;

Пипотека в силу закона;

ПБезвозмездное (срочное) пользование земельным/лесным участком.

# Учет части объекта недвижимости и государственная регистрация ограничения права, обременения объекта недвижимости

|                                      |                                 | Шаг 2              | Шar З                  | War 4                 | War 5              |
|--------------------------------------|---------------------------------|--------------------|------------------------|-----------------------|--------------------|
| Согласие на обработку персон         | нальных данных                  | Данные о заявителе | Содержание ходатайства | Прилагаемые документы | Предпросмотр формь |
| ОПИСАНИЕ ОБЪЕКТА                     |                                 |                    |                        |                       |                    |
| *Вид объекта                         |                                 |                    | ~                      |                       |                    |
| *Кадастровый номер                   |                                 |                    |                        |                       |                    |
| *Адрес объекта                       | Адрес не запол<br>Изменить адре | нен<br><u>с</u>    |                        |                       |                    |
|                                      |                                 | Aos                | бавить адрес           |                       |                    |
|                                      |                                 | Добавить о         | бъект недвижимости     |                       |                    |
| УКАЖИТЕ ВИЛ РЕГИСТ                   | РИРУЕМОГО О                     | ГРАНИЧЕНИЯ ПРА     | ВА И (ИЛИ) ОБРЕМЕН     | ЕНИЯ ОБЪЕКТА          |                    |
| in a second a second a second second |                                 |                    |                        |                       |                    |

#### <u>Шаг 3</u>

Указываются атрибуты документа, удостоверяющего личность правообладателя, а также прикрепляется файл в формате pdf и электронная цифровая подпись в формате sig. Также в случае необходимости существует возможность прикрепления документов при выборе поля «Иной документ». Необходимо прикрепить межевой (технический) план и правоудостоверяющий (правоустанавливающий)

| документ. |
|-----------|
|-----------|

|                              | <u></u>                                                                                              |                           |
|------------------------------|----------------------------------------------------------------------------------------------------|---------------------------|
| *Вид документа               | Паспорт гражданина Российской Федерации 🛛 🗸                                                          |                           |
| Серия                        |                                                                                                    |                           |
| *Номер                       |                                                                                                    |                           |
| *Дата выдачи                 | <b></b>                                                                                              |                           |
| *Орган, выдавший<br>документ | УВД Центрального района города Челябинска                                                            |                           |
| *Файл                        | kv_9c561ecd-805c-4f52-a707-a62ed311d77c.xml Удалить<br>Максимально допустимый размер файла — 5 Мб.   |                           |
| *Подпись                     | out_docs_47eb2c97-db3f-4cef-b749-8158153914f3.zip.sig<br>Максимально допустимый размер файла — 5 Мб. | Удалить                   |
| ИНОЙ ДОКУМЕНТ                |                                                                                                    |                           |
| Вид документа                | ~                                                                                                    |                           |
|                              | + Иной документ                                                                                      |                           |
| назад                        |                                                                                                    | ПЕРЕЙТИ К ПОДПИСАНИЮ ФОРМ |

#### ИНОЙ ДОКУМЕНТ

| *Вид документа                        | Межевой план | x ~ |
|---------------------------------------|--------------|-----|
| Наименование                          |              |     |
| Серия                                 |              |     |
| *Номер                                |              |     |
| *Дата выдачи                          |              |     |
| *Орган, выдавший<br>документ          |              |     |
| УИН документа в<br>файловом хранилище |              |     |

#### \*Файл Прикрепить файл

Для загрузки выберите файл с расширением \*.zip. Максимально допустимый размер файла — 300 Мб.

| *Вид документа                        | Технический план здания, сооружения, пом 🗴 🗸 |
|---------------------------------------|----------------------------------------------|
| Наименование                          |                                              |
| Серия                                 |                                              |
| *Номер                                |                                              |
| *Дата выдачи                          |                                              |
| *Орган, выдавший<br>документ          |                                              |
| УИН документа в<br>файловом хранилище |                                              |
| *Файл                                 | Прикрепить файл                              |

Для загрузки выберите файл с расширением \*.zip. Максимально допустимый размер файла — 300 Мб.

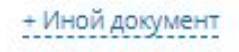

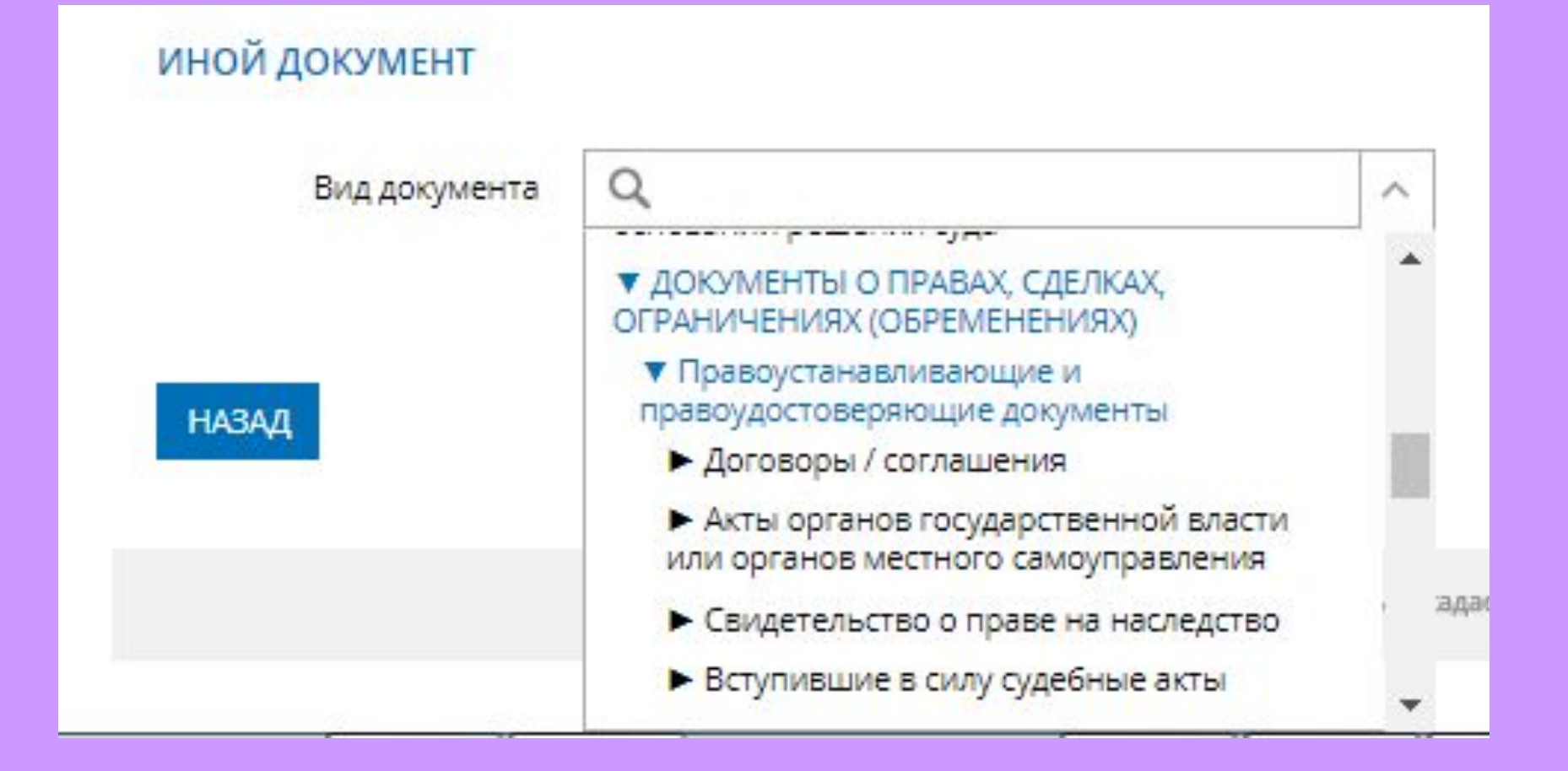

## <u>Шаг 4</u>

- 1. На последнем шаге необходимо проверить внесенные сведения об объекте недвижимости и о заявителе (представителе заявителя), приложенных документах;
- 2. Подписать и отправить заявление (кнопка «Подписать заявление).

Содержание ходатайства

Описание объекта

Вид объекта: Земельный участок Кадастровый номер: 45:36:000000:8

Адрес объекта: 641000, обл. Курганская

Укажите вид регистрируемого ограничения права и (или) обременения объекта Вид ограничения (обременения): Доверительное управление

Прилагаемые документы

Документ, удостоверяющий личность правообладателя

Вид документа: Паспорт гражданина Российской Федерации Серия: АЕ Номер: 0947813 Дата выдачи: 09.02.2000 Орган, выдавший документ: Военный комиссариат Центрального района г. Челябинска Файл: Паспорт.pdf Подпись: Паспорт.pdf.sig

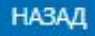

ПОДПИСАТЬ ЗАЯВЛЕНИЕ

# Заявление необходимо подписать электронной цифровой подписью

| Выбор сертиd      | риката                        |            |
|-------------------|-------------------------------|------------|
|                   | 5366753.5Q                    |            |
| Пожалуйста, выбер | ите сертификат для подписи.   |            |
|                   | ι, ΦΓБУ "ΦΚΠ Ροσ              | среестра", |
| действителы       | но с 12.12.2017 по 12.03.2019 |            |
|                   |                               |            |
|                   |                               |            |
|                   |                               | PLICDATE   |
|                   |                               | DDIDPAID   |
|                   |                               |            |

После подачи заявления, заявлению будет присвоен индивидуальный номер и будет принят в обработку на портале Росреестра

| ДАТА СОЗДАНИЯ/<br>ОБНОВЛЕНИЯ | объект                                                     | НАИМЕНОВАНИЕ ЗАЯВКИ                                                                                                  |
|------------------------------|------------------------------------------------------------|----------------------------------------------------------------------------------------------------|
| 10.07.2018<br>01:41          | Земельный участок<br>Кадастровый номер<br>45:06:0000000:67 | Учет части объекта недвижимости и государственная регистрация<br>ограничения права, обременения объекта недвижимости |

## <u>Шаг 5</u>

Сведения об оплате после регистрации на портале Росреестра отправляются на электронный адрес, указанный в запросе (заявлении).

Оплата производится посредством внесения Уникального идентификатора начислений (код УИН).

Оплата может производиться через следующие сервисы:

- ПСистема «Qiwi Банк» (платежный терминал, Qiwi кошелек);
- Платежный терминал ПАО «Сбербанк»;
- Побильное приложение ПАО «Сбербанк»;
- ПСервис «Оплата гос. услуг».

Посредством сервиса «Проверка исполнения запроса (заявления)», по номеру запроса можно узнать статус в режиме on-line: «Главная страница -Электронные услуги и сервисы - Сервисы -Проверка исполнения запроса (заявления)»

# Спасибо за внимание!